## How to print a licence summary and tag from your online account

Having an online account allows you to view your active licences, print/email your licence summary at any time and print your tags when they become available. Follow the instructions to learn more about your My Active Licences page and printing your licence documents yourself.

Visit www.huntandfishontario.com and select "View Draw Entries and Results", then login to your online account. If you haven't already set up your online account, please reference the How to create an online account tip sheet.

If you haven't already set up your online account, please reference our **How to create an online account** tip sheet.

## <image><section-header><section-header><section-header><section-header><text><text>

| Ontario 😵                                                                                                    |                                                                                              | franç                                           |
|----------------------------------------------------------------------------------------------------|----------------------------------------------------------------------------------------------|-------------------------------------------------|
| Helpful Links                                                                                                    | Log Out My Account My Ac                                                                     | ctive Licences hopping Cart                     |
|                                                                                                    | Sales & Draws Hunter                                                                         | Reporting Draw Entries and Res                  |
|                                                                                                    |                                                                                              |                                                 |
|                                                                                                    |                                                                                              |                                                 |
| My A<br>Check out our Tip Sheet on how to print you                                                                                                    | FISH and<br>WILDLIFE<br>ctive Licences<br>r lag located in the Helpful Lieks menu -> Type to | Get Started                                     |
| Product                                                                                                    | Expires                                                                                      | Printable Tag                                   |
| ✓ Outdoors Card                                                                                                    | Expires / Échéance 2023-12-31                                                                |                                                 |
| ON Small Game Licence-1 Yr                                                                                                    | Expires / Échéance 2023-12-31                                                                |                                                 |
|                                                                                                    | Engineer Contention 2020-12-01                                                               |                                                 |
| 🖌 ON Wild Turkey Tag - Spring                                                                                                    | 2022                                                                                         | Printed                                         |
| <ul> <li>ON Wild Turkey Tag - Spring</li> <li>ON Wolf/Coyote Tag</li> </ul>                                                                             | 2022<br>2022                                                                                 | Printed<br>Yes                                  |
| <ul> <li>ON Wild Turkey Tag - Spring</li> <li>ON Wolf/Coyote Tag</li> <li>ON Deer Licence</li> </ul>                                                    | 2022<br>2022<br>2022                                                                         | Printed<br>Yes<br>王 Pending                     |
| <ul> <li>ON Wild Turkey Tag - Spring</li> <li>ON Wolf/Coyote Tag</li> <li>ON Deer Licence</li> <li>ON Moose Licence</li> </ul>                          | 2022<br>2022<br>2022<br>2022<br>2022                                                         | Printed<br>Yes<br>표 Pending<br>표 Pending        |
| <ul> <li>ON Wild Turkey Tag - Spring</li> <li>ON Wolf/Coyote Tag</li> <li>ON Deer Licence</li> <li>ON Moose Licence</li> <li>ON Bear Licence</li> </ul> | 2022<br>2022<br>2022<br>2022<br>2022<br>2022                                                 | Printed<br>Yes<br>I Pending<br>I Pending<br>Yes |

## Printing and Emailing your Licence Summary

Once logged into your account, select "**My Active Licences**", located at the top of the page. This page displays a list of your valid licences, their expiry dates and the status of your tags.

The **"Print Licence Summary"** button will generate your licence summary for printing.

The **"Email Licence Summary"** button emails your licence summary to the email address on file. You can print or email your licence summary at anytime from your online account.

## Preview/Print my Tag

The **Printable Tag** column can include the following indicators:

"Yes" (tag is available to print)

"Pending" (the purchased tag is not yet available to print) "Printed" (tag was printed)

Select the **"Preview/Print Available Tags"** button to display a list of your tags available for previewing or printing.

You can deselect the checkbox of any tag(s) you do not wish to preview or print. Select the **"Preview"** button to view your tag(s). The **"tag preview"** is not valid for use if printed.

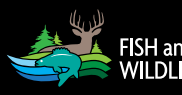

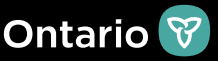

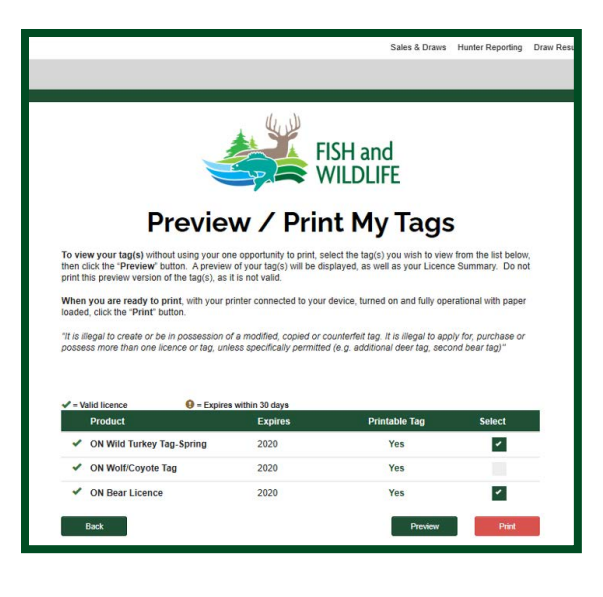

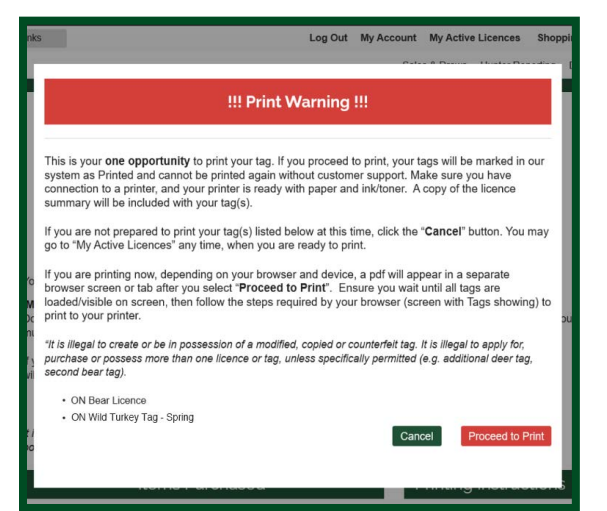

When you are ready to print, be sure your printer is connected, fully operational with paper loaded, and ready to print single sided. You only have **ONE** opportunity to print your tag(s) from your online account.

Selecting the **"Print"** button will open the **PRINT WARNING** screen. Be sure to read the warning and wait for the tag(s) to load. The tag(s) you have selected to print will be listed at the bottom of the print warning screen.

Selecting the red **"Proceed to Print"** button counts as your first-time print. If you are not ready to print, select **"Cancel"**.

The tag(s) and licence summary will display as a PDF and will open in a separate tab/window. Follow the steps required by your browser to print.

It is illegal to alter, modify or copy a tag (except as required for notching the tag).

You can only select the **"Proceed to Print"** button once. You may also visit a licence issuer or participating ServiceOntario location to print your tag(s) or get help if your tag(s) fails to print. You can also call the Natural Resources Information and Support Centre (NRISC) at 1-800-387-7011 for assistance.

For help call the Natural Resources Information and Support Centre (NRISC) at 1-800-387-7011 Learn more by visiting ontario.ca/huntingregulations

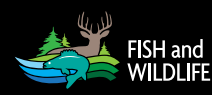